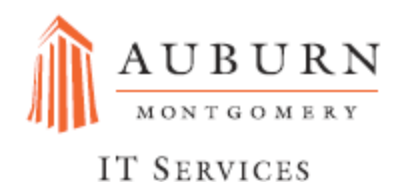

## AUM Mobile Email

## Android Phones & Apple iPhones

# Microsoft Exchange

ActiveSync Installation Guide

2016

ITS Help Desk (334)244-3500 | helpdesk@aum.edu Taylor Center Computer Lab

## Set up Exchange email for Android

To configure your device, follow the following steps:

1. On your device, tap on the system **Settings** icon.

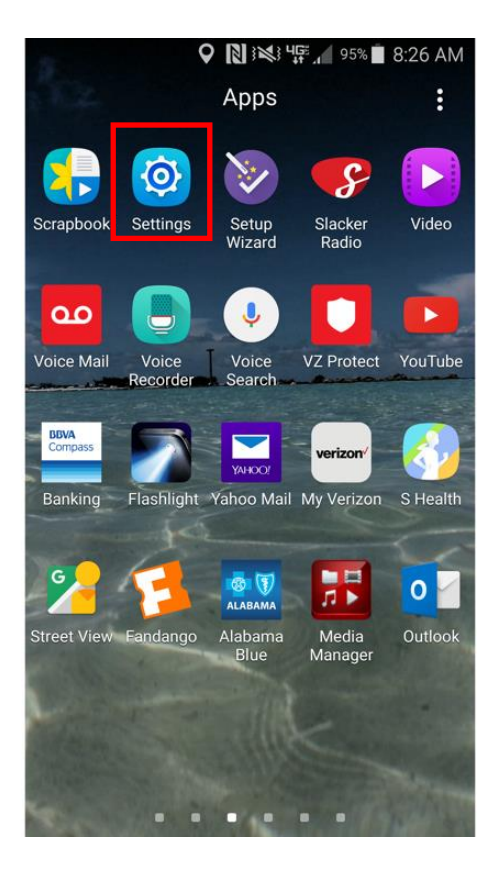

#### 2. Tap Accounts.

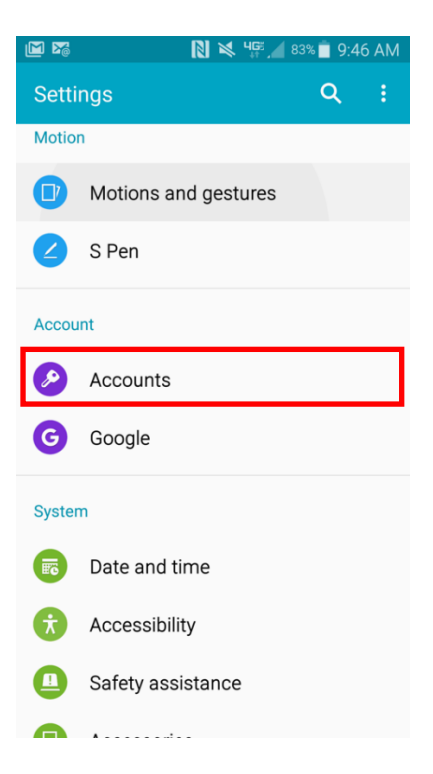

#### 3. Tap **Add**.

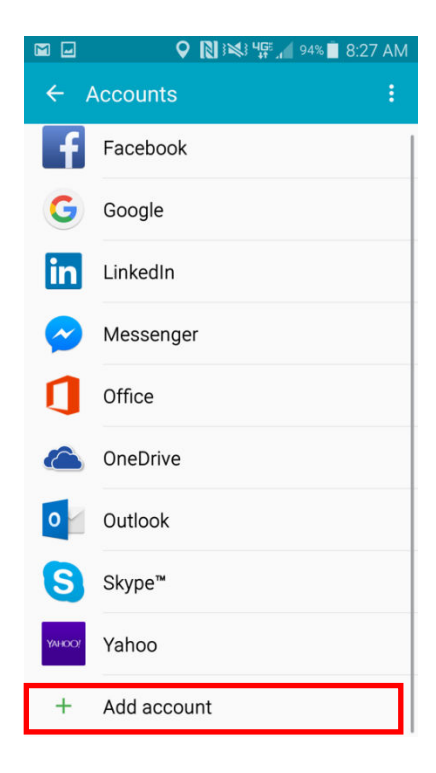

4. Tap Exchange ActiveSync (Microsoft Exchange ActiveSync on some devices).

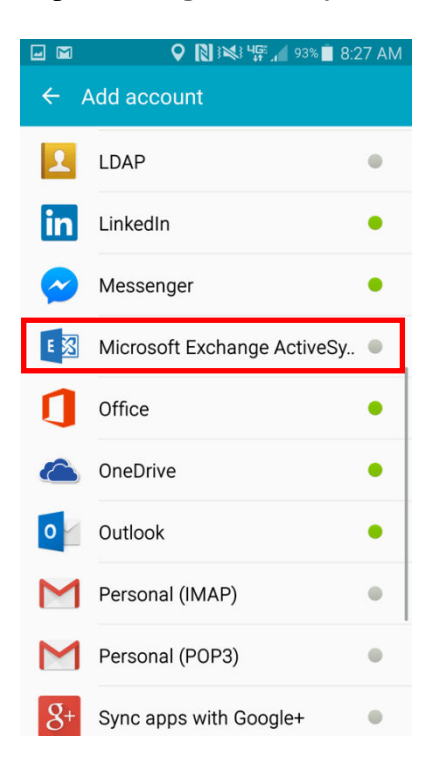

5. Enter your email address and password, and then tap Manual setup.

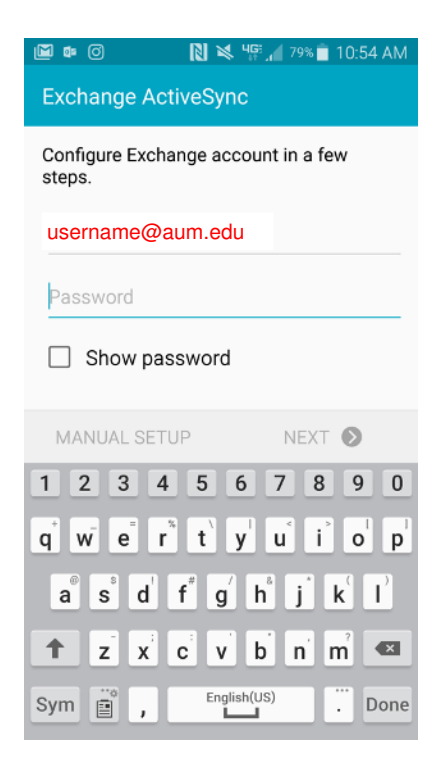

- 6. On the next page, enter the rest of the necessary information, and then tap Next.
  - Email address: Your email address (for example, username@aum.edu)
  - Server address: exchange.aum.edu.
  - Domain: Leave this field blank.
  - Username: Your email address again.
  - Some devices might combine the domain and username the settings as domain\username. On those devices, precede your email address with a backslash (for example, \username@aum.edu or aum.edu\username).
  - Password: Password for you email address.
  - Select This server requires an encrypted SSL connection.
- 7. If you are prompted to enable remote security administration, tap **OK** or **Allow**.

| 🖬 📭 🔟 🎯 🛛 🗋 🧏 Чुझ्री 🖊 78% 🛑 10:57 AM                                                                                                    | 📭 🔟 🞯 💦 📉 🧏 🏹 79% 🗖 10:57 AM                                                                                        |
|----------------------------------------------------------------------------------------------------|----------------------------------------------------------------------------------------------------|
| ← Exchange server settings                                                                                                    | ← Exchange server settings                                                                                          |
| Email address                                                                                                    | Exchange server                                                                                                    |
| username@aum.edu                                                                                                    |                                                                                                    |
| Domain\username                                                                                                    | Use secure connection (SSL)                                                                                         |
| aum.edu\username                                                                                                    | Use client certificate                                                                                              |
| Password                                                                                                    |                                                                                                    |
|                                                                                                    | CLIENT CERTIFICATE                                                                                                  |
| NEXT 🔊                                                                                                    | NEXT 🔊                                                                                                    |
| aum.edu                                                                                                    | aum.edu                                                                                                    |
| 1 2 3 4 5 6 7 8 9 0                                                                                                    | 1 2 3 4 5 6 7 8 9 0                                                                                                 |
| $\mathbf{q}^* \mathbf{w} \mathbf{e} \mathbf{r}^* \mathbf{t} \mathbf{y} \mathbf{u} \mathbf{i} \mathbf{o}^{I} \mathbf{p}^{I}$                                                                                   | $\mathbf{q}^* \mathbf{w} \mathbf{e} \mathbf{r}^* \mathbf{t} \mathbf{y} \mathbf{u} \mathbf{i} \mathbf{o} \mathbf{p}$ |
| $\mathbf{a}^{\mathbf{e}} \mathbf{s}^{\mathbf{s}} \mathbf{d}^{\mathbf{t}} \mathbf{f}^{\mathbf{t}} \mathbf{g}^{\prime} \mathbf{h}^{\mathbf{s}} \mathbf{j}^{\mathbf{s}} \mathbf{k}^{\prime} \mathbf{l}^{\prime}$ | a s d f g h j k l                                                                                                   |
| <b>↑</b> z x c v b n m ≪                                                                                                    | ↑ z x c v b n m ≪                                                                                                   |
| Sym V @ EN(US)com Next                                                                                                    | Sym V @ EN(US)com Next                                                                                              |

8. Select the services that you want to synchronize with the Exchange server, and specify how often you want to synchronize. Then, tap **Next**.

|                               | 🔊 👀 📲 📬 🖌 90% 🗖 8:47 AM |
|-------------------------------|-------------------------|
| ← Account o                   | ptions                  |
| Period to sync Email<br>All ▼ |                         |
| Sync schedule<br>Push ▼       |                         |
| Peak schedule<br>Push ▼       |                         |
| Emails retrieval size         |                         |
| Period to sync Calend         | lar                     |
| Notify me when                | email arrives 🛛 🔽       |
| Sync Email                    |                         |
|                               | NEXT 🔊                  |

9. Tap Activate to activate your email on your Android with Exchange.

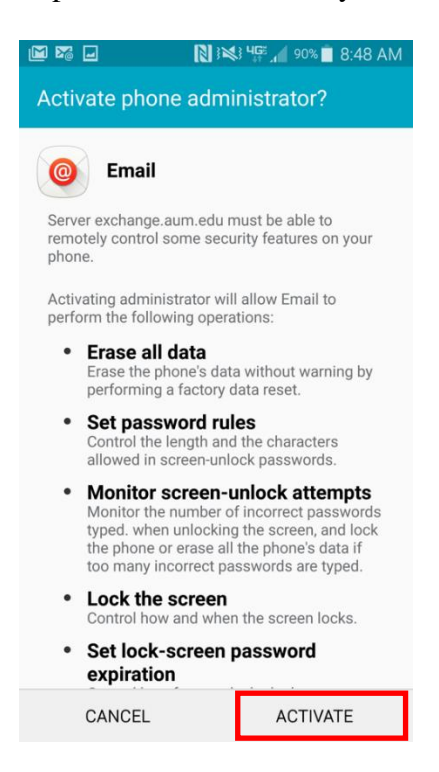

10. Enter a descriptive name for your account, and then tap Next or Done.

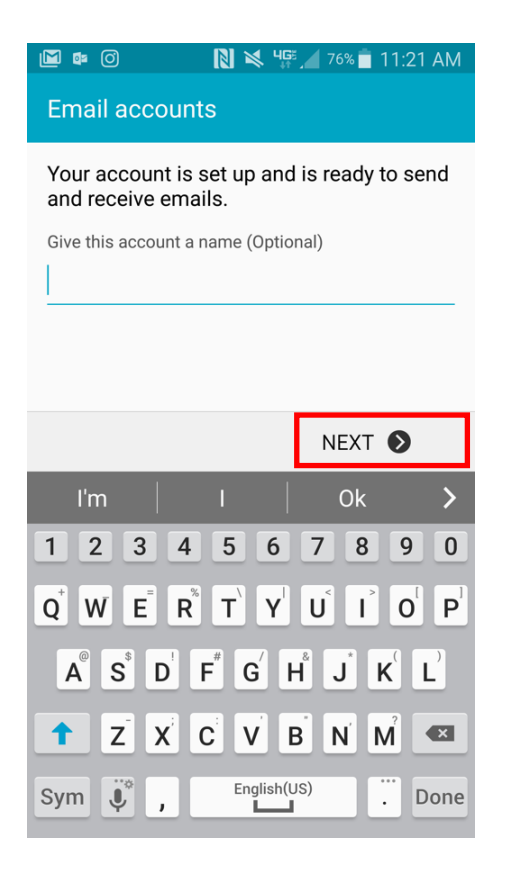

# Set up Exchange ActiveSync on your iPhone, iPad, or iPod touch

- 1. To add your Exchange account, tap **Settings**, **Mail**, **Add Account**, then **Exchange**.
- 2. Enter you email address, password and account description.

| ••••• ?     | 9141 AM                    | 100% |
|-------------|----------------------------|------|
| Cancel      | Exchange                   | Next |
|             |                            |      |
| Email       | email@example.com          |      |
| Password    | Required                   |      |
| Description | My Exchange Account        |      |
|             |                            |      |
|             | Exchange Device ID         |      |
| XOX         | XONDIXORDOXDOXDOXDOXDOXDOX |      |
|             |                            |      |
|             |                            |      |
|             |                            |      |
|             |                            |      |
|             |                            |      |
|             |                            |      |
|             |                            |      |
|             |                            |      |
|             |                            |      |

- Your device will try to find your Exchange Server. You still might need to enter additional information. If you need help, contact the ITS Help Desk at (334)244-3500 or email us at Helpdesk@aum.edu.
  - Server: exchange.aum.edu
  - **Domain:** aum.edu

| ••••• ?     | 9:41 AM            | 100% |
|-------------|--------------------|------|
| Cancel      |                    | Next |
| Email       | john@example.com   |      |
| Server      | Optional           |      |
| Domain      | AUM.EDU            |      |
| Username    | john               |      |
| Password    | •••••              |      |
| Description | AUM                |      |
|             | Exchange Device ID |      |
| XQX         |                    | X    |

4. Sync your *Mail, Contacts, Calendars, Reminders, and Notes*. When you're finished, tap **Save**.

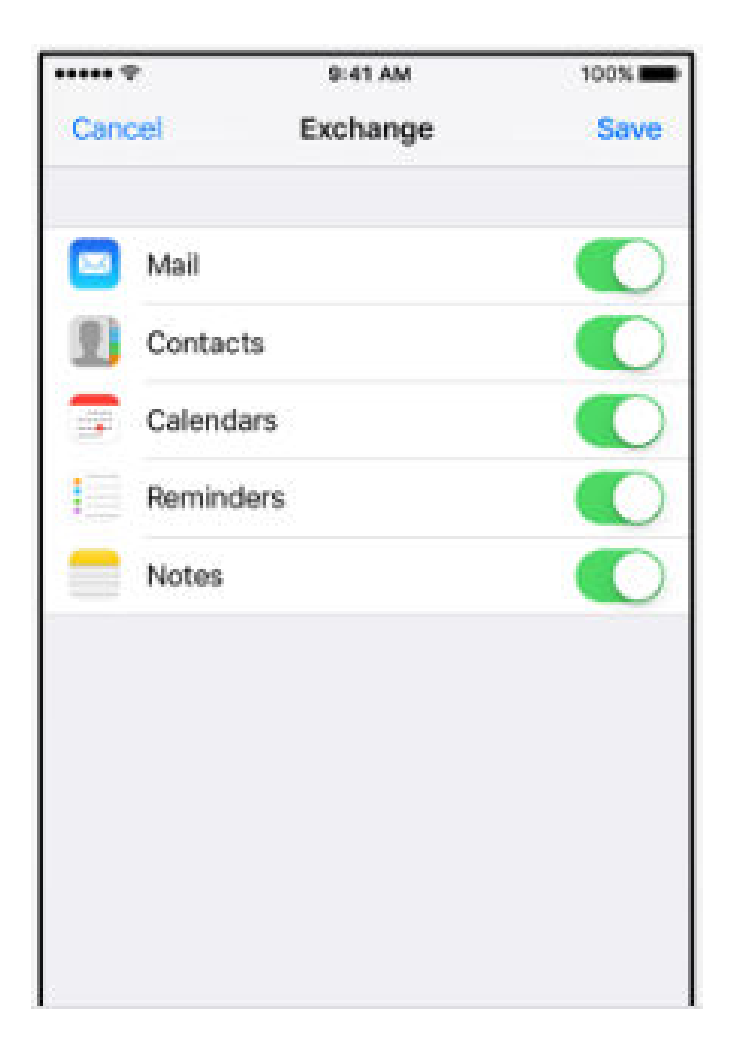